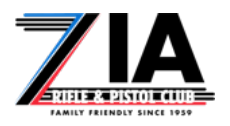

# The Zia Membership System

### Introduction

It's Spring 2024 and Zia Rifle and Pistol Club is finally ready to move to an online membership system. We have been working on pieces of this transition since Fall 2022. We have travelled a long road that started with figuring out how to accept credit card payments to finding a local online e-commerce provider who is both strongly data security focused and friendly to the 2<sup>nd</sup> Amendment to understanding a complex subscription management system and finally importing over 1700 members into it.

Now it is your turn to complete your Annual Refresher (the "Test"), log into your newly created Zia R&P Club account, complete and verify your profile, and add a payment method to your account. Once that is done, your membership will get renewed automatically by the system after which a new membership card will be sent to you.

### Outline of What You Need to Do

The process begins when you get an email from <a href="mailto:support@ziarifleandpistolclub.net">support@ziarifleandpistolclub.net</a> with the subject "Welcome to the Zia Rifle and Pistol Club Membership System". That email contains a welcome message and a significantly shortened version of the instructions in this document.

An overview of the steps you will need to complete are:

- Set a password on your Zia Membership System account. Your account was created by the Zia Membership team, but you do not have the password. The solution is to use the "Lost Password Reset" process to reset it. To do that, you go <u>here</u>, enter your email address (the one that the Welcome Message came to), and click Submit. The system will then send you another email with a password reset link to click and then enter the password you want.
- Complete the Annual Refresher. Follow this link to our web site, type in your name, email and key number and complete the test. It is a couple of videos and 30 questions. When you get all the questions correct, you will receive a Refresher Code that you will need in a later step. Note: if you have any Associates, they also need to complete the test get a code of their own.
- Log into your Zia Membership System account. Now that you have your Refresher Code(s), you can log into your Zia Membership account (linked on the Renewal Code page and right <u>here</u>.)

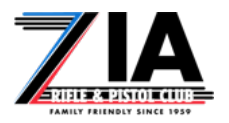

- 4. Verify and complete your personal membership profile. Now that you are logged in, you will need to complete your profile. Verify we have a good phone number, address, and spellings of names. Fill in things like your Refresher Code (and your Associate's Refresher Code), Emergency Contact, NRA membership, etc. IMPORTANT: make sure to click Save Changes before moving on otherwise they will disappear.
- 5. Verify the details of your membership. We imported your membership from last year's records. Verify you are getting the Senior Rate if you are 65+, your Associate count and/or Junior count is right, etc. If anything is in error, you will need to Open a New Ticket (described in detail later), and one of the membership team will get it fixed as soon as they can.
- 6. Save a payment method to your account. Once you are satisfied with your profile, you need to save a payment method (credit or debit card) to your account. In case you were wondering, your credit card number is not stored in our system. When you add a card, it is securely transmitted to the credit card processing company, where it is checked and then our system receives an encrypted token to use when it is time to invoice your payment. Speaking of that, the system invoices you 14 days before the April 1<sup>st</sup> renewal date (i.e. March 18<sup>th</sup>). If you have already done these steps, then you will get emails stating you were invoiced, and that it was paid with your card. If you haven't done these steps, you will only get the invoice email.
- 7. **Enjoy the Range!** The system will invoice you automatically as stated above. Once that happens, your name and address will show up on a report Lois will get from the system, and she will send your new membership card in the mail.

## Step By Step Details

#### Set Your Zia Membership System Account Password

- To get into the Zia Membership System, you need a password. To get a password, we will use the "Lost Password Reset" process. Click this <u>link</u> to start. It will take you to the page shown in Figure 1 below.
- 2. Enter your email address that received the welcome message
- 3. Click the **Submit** button

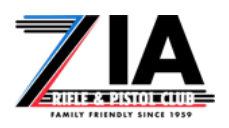

|                                                                                                    | Q Search our knowledgebase |  |  |  |
|----------------------------------------------------------------------------------------------------|----------------------------|--|--|--|
| Home Buy Membership 👻 Knowledgebase Terms                                                                                                    | Account 👻                  |  |  |  |
| Portal Home / Membership Portal / Lost Password Reset                                                                                                    |                            |  |  |  |
| Lost Password Reset<br>Forgotten your password? Enter your et<br>to begin the reset process.<br>Email Address<br>1. Enter your email address<br>2. Click Submit<br>Lost Password Reset<br>Forgotten your password? Enter your et<br>to begin the reset process.<br>Email Address<br>1. Enter your email address<br>2. Click Submit<br>Submit | mail address below         |  |  |  |

Figure 1 Lost Password Reset Page

4. The page will refresh and look like Figure 2 below

| Password Reset Requested                                                                                                    |
|----------------------------------------------------------------------------------------------------|
| If the email address you entered matched an existing<br>account, please check your email for instructions on what<br>to do next. |
| Figure 2 Password Reset Requested                                                                                                |

- 5. You will get an email from <a href="mailto:support@ziarifleandpistolclub.net">support@ziarifleandpistolclub.net</a> with the Subject Password Reset Validation
- Click the link in the Password Reset Validation email that says <u>Reset your</u> <u>password</u> and you will be taken to a page where you can enter a new password and click **Save Changes** (shown in Figure 3)

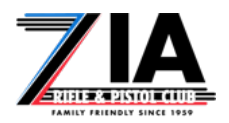

| Please ente                                                    | er your desired new password b                                                                                                | elow. |
|----------------------------------------------------------------|----------------------------------------------------------------------------------------------------|-------|
| New Passw                                                      | vord                                                                                                    |       |
| •••••                                                          | •                                                                                                    | ~     |
| Confirm Ne                                                     | ew Password                                                                                                    |       |
|                                                                |                                                                                                    | 1     |
| Password                                                       | Strength                                                                                                    |       |
| Password S                                                     | Strength<br>or a good password                                                                                                | •     |
| Password S<br>Tips fo<br>Use both to<br>Isolution              | Strength<br>or a good password<br>upper and lowercase characters                                                              |       |
| Password S<br>Tips fo<br>Use both i<br>Include at<br>Don't use | Strength<br>or a good password<br>upper and lowercase characters<br>t least one symbol (# \$ ! % & etc)<br>e dictionary words | •     |

Figure 3 Entering a New Password

7. The page will refresh to look like Figure 4 and now you have a password

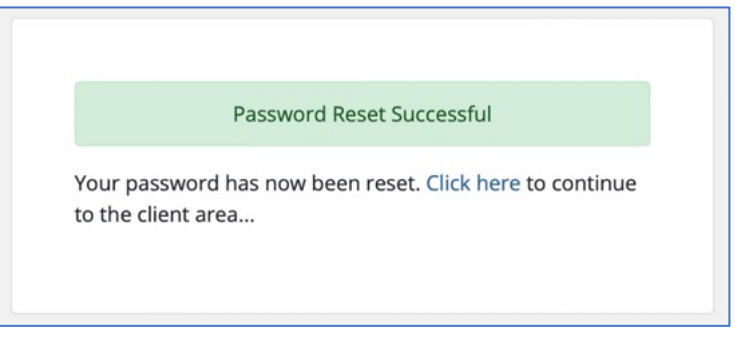

Figure 4 Your Password is Set!

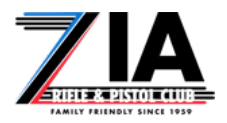

#### Complete the Annual Refresher and Get a Refresher Code

- 1. Go to the Annual Refresher page on the Zia Web Site <u>here</u> (shown in Figure 5)
- 2. Fill in your First Name, Last Name, Email Address, and Key Number
- 3. Click Start Quiz (lower right in figure)
- 4. Watch the two videos and answer the test questions. At the bottom right of each page is a button to move to the next page. Once you have answered all the questions, Click the Submit button to have your test scored.
- 5. If you answered all questions correctly, you'll get a Congratulations screen that contains a Refresher Code (or Quiz Code), and a list of all the questions (shown in Figure 6). You will also receive an email with the code and questions.
- 6. **Note:** if you have any Associates on your membership, have them repeat the Test to get their own code.

| ZIA ANNUAL RANGE SAFET<br>Home > Quizzes & Surveys > Zia Annual Range Safety Ref                                  | TY REFRESHER |
|----------------------------------------------------------------------------------------------------|--------------|
| Welcome to your Zia Annual Range Safety Refresher<br>First Name                                                   |              |
| First Name                                                                                                    |              |
| Last Name                                                                                                    |              |
| Last Name                                                                                                    |              |
| Freedl                                                                                                    |              |
| Email                                                                                                    |              |
| Email                                                                                                    |              |
| Email Zia Key Number (as listed on your membership card)                                                          |              |
| Email Email Zia Key Number (as listed on your membership card) Zia Key Number (as listed on your membership card) | I            |

Figure 5 Annual Refresher Front Page

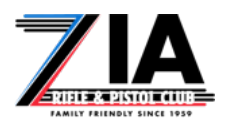

| You have successfully answered all of the questions correctly!       |
|----------------------------------------------------------------------|
| First Name: Chris                                                    |
| Last Name: Garrett                                                   |
| Email: Example only - not a valid Refresher Code                     |
| Zia Key Number (as listed on your membership card):                  |
| Zia Quiz Code: Kn6Jn9-ZIA2024                                        |
|                                                                      |
| The following code allows you to renew for this year: Kn6Jn9-ZIA2024 |
|                                                                      |

Figure 6 Annual Refresher Complete Page

#### Log Into Your Account on the Zia Membership System

- Now it's time to log into the Membership System. It's okay if you already did this, but if you haven't, there is a link to it on the Annual Refresher Code page, and a link to it on the password reset successful page, or you can use this one right <u>here</u>.
- 2. Take a minute to familiarize yourself with the Zia Membership System "Client Area", also referred to as "Portal Home". It is shown in Figure 7 below with some important things circled and/or pointed out.

| Portal Home always brings you back to this page |                                                      | Don't click the cart - we don't use it         Q       Search our knowledgebase |  |  |
|-------------------------------------------------|------------------------------------------------------|---------------------------------------------------------------------------------|--|--|
| Home Hemberships - Terms                        | Billing Support - Open Ticket                        | Hello, Christopher! 👻                                                           |  |  |
| Portal Home Membership Portal                   | Payment Methods are in here                          |                                                                                 |  |  |
| Your Info                                       |                                                      |                                                                                 |  |  |
| Christopher Garrett                             | MEMBERSHIPS QUOTES                                   | TICKETS                                                                         |  |  |
| Albuquerque, New Mexico,                        | Clicking here o                                      | r he <u>re</u> takes you to your membership details                             |  |  |
| 87113 Update your profile                       | Your Active Membership                               | → My Membership                                                                 |  |  |
|                                                 | Active Annual Membership - Zia Membership            | View Details                                                                    |  |  |
| 🖋 Update                                        |                                                      | View More                                                                       |  |  |
|                                                 | Recent Support Tickets + Open New Ticket             | Recent News     → View All                                                      |  |  |
| Contacts ^                                      | No Recent Tickets Found. If you need any nup, please | Thank you for choosing Zia Rifle and Pistol Club!                               |  |  |
| No Contacts Found                               | open a ticket.                                       | 11/07/2023                                                                      |  |  |
| + New Contact                                   | Click here to open                                   | n a Ticket                                                                      |  |  |
|                                                 |                                                      |                                                                                 |  |  |
| Shortcuts                                       |                                                      |                                                                                 |  |  |
| 🏋 Order New Membership                          |                                                      |                                                                                 |  |  |
| ← Logout                                        |                                                      |                                                                                 |  |  |

Figure 7 Portal Home

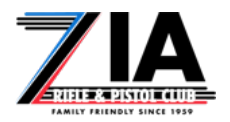

#### Complete and Verify Your Account Details

 Let's start by completing and verifying the information about you that we imported from our records. Click on the big green 
 Update
 Update
 Under your Name and Address to go to the Account Details page shown in Figure 8 below with important things annotated.

|                                         |                                                                                          | Q Search our knowledgebase |  |  |
|-----------------------------------------|------------------------------------------------------------------------------------------|----------------------------|--|--|
| Home Memberships 🔻 Terms                | Billing • Support • Open Ticket                                                          | Hello, Christopher! 👻      |  |  |
| Portal Home / Membership Portal / Acco  | unt Details                                                                              |                            |  |  |
| Account                                 | Account Details Verify Address, Phone                                                    | , spellings, etc.          |  |  |
| Payment Methods                         | First Name                                                                               | Address 1                  |  |  |
| Contacts                                | Christopher                                                                              |                            |  |  |
| Email History                           | Last Name                                                                                | Address 2                  |  |  |
|                                         | Garrett                                                                                  |                            |  |  |
| Payment Methods<br>(remember for later) | Company Name                                                                             | City                       |  |  |
|                                         |                                                                                          | Albuquerque                |  |  |
|                                         | Email Address                                                                            | State/Region               |  |  |
|                                         |                                                                                          | New Mexico 🗢               |  |  |
|                                         | Payment Method                                                                           | Zip Code                   |  |  |
|                                         | MasterCard Visa Discover 🗢                                                               | 87113                      |  |  |
|                                         | Default Billing Contact                                                                  | Country                    |  |  |
| Late more stuff to fill in              | Use Default Contact (Details Above) 🗘                                                    | United States 🗢            |  |  |
| down lower: Associate                   | Language                                                                                 | Phone Number               |  |  |
| Emergency Contact,                      | Default \$                                                                               | <b>+1 •</b> 505-321-8688   |  |  |
| NRA Membership,<br>and more             | Member Annual Refresher Code *                                                           | Enter your Refresher Code  |  |  |
|                                         | Enter the validation code provided in an email after completing the Zia Annual Refresher | (copy/paste works best)    |  |  |
|                                         | Member Date of Birth *                                                                   |                            |  |  |
| •                                       |                                                                                          | Enter your Date of Birth   |  |  |
|                                         | Please enter your date of birth (mm/dd/yyyy)                                             |                            |  |  |

Figure 8 Account Details

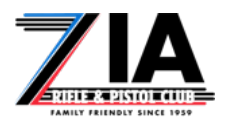

- 2. As you scroll down the page, complete and verify items starting at the top with your Name, Address, Phone, Preferred Payment Method, etc.
- 3. Enter your Refresher Code in the box the Codes are a jumble of letters and numbers so copy/paste will help in this case.
- 4. Enter your Date of Birth
- 5. Enter your Emergency Contact Name and Phone
- 6. Enter your NRA Membership information (number, type, and expiration if 'annual')
- 7. Verify the names of your Associates and Juniors and enter the Associate's Refresher Code(s)
- 8. The next part is for the Club to better understand demographics (we never share your personal details just percentages, etc.)
- 9. Please leave the email options checked most of them are important for the Membership System to communicate with you.
- 10. Don't forget to click **Save Changes** or you might have to type it all again (shown below in Figure 9).

| NRA Certifications                                                        |                                                                                                    |
|---------------------------------------------------------------------------|----------------------------------------------------------------------------------------------------|
| List any NRA certifications you hold (In<br>RSO, etc) with expiration(s)  | nstructor,                                                                                            |
| Email Preferences                                                         | Leave these checked so the system<br>can send you important stuff                                     |
| General Emails - All account related                                      | d emails (we will never spam you)                                                                     |
| Invoice Emails - New Invoices, Rem                                        | inders, & Overdue Notices                                                                             |
| Support Emails - Receive a CC of all                                      | Support Ticket Communications                                                                         |
| Product Emails - Welcome Emails, S                                        | Suspensions & Other Lifecycle Notifications                                                           |
| Domain Emails - Registration/Trans                                        | sfer Confirmation & Renewal Notices                                                                   |
| Affiliate Emails - Receive Affiliate No                                   | otifications                                                                                          |
| Join our mailing list                                                     |                                                                                                    |
| We would like to send you occasional whether you want to join our mailing | news, information and special offers by email. Choose below<br>list. You can unsubscribe at any time. |
| Yes                                                                       |                                                                                                    |
| DON'T FORGET TO SAVE CHANGES!                                             | Save Changes Cancel                                                                                   |

Figure 9 Bottom of the Account Details Page

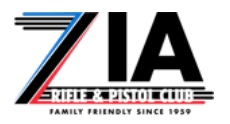

11. Now that you are done with personal information and you **Saved Changes** (hint), you can scroll back up to the top and go back to **Portal Home** (by clicking it).

#### Verify Your Membership Details

 Now that we are back to Portal Home, let's verify we imported last year's membership renewal correctly. Click the on the words Annual Membership – Zia Membership or the View Details button as shown in Figure 10 below.

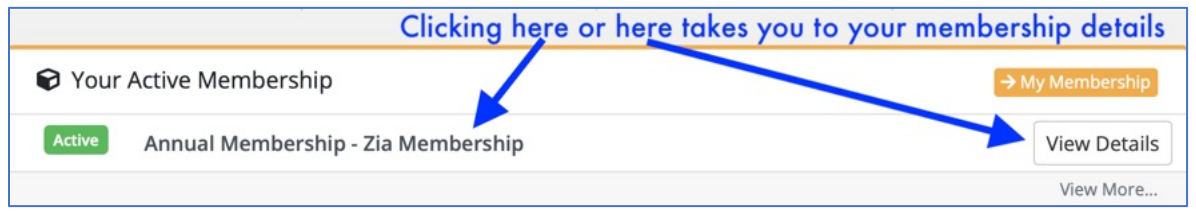

Figure 10 Portal Home Membership Details

- 2. Now you should be on the Product Details page (shown in Figure 11 below).
- 3. Verify we got everything correct or decide if you want changes

| Home Memberships<br>Portal Home / Membership          | <ul> <li>Terms E</li> <li>p Portal / My M</li> </ul> | Billing  Support  Open Ticket emberships & Services / Product Details                                                       |                                                                                      | Hello, Christopher!                                                                                                    |
|-------------------------------------------------------|------------------------------------------------------|----------------------------------------------------------------------------------------------------|--------------------------------------------------------------------------------------|----------------------------------------------------------------------------------------------------|
| ★ Overview Information ★ Actions Request Cancellation |                                                      | Zia Membersh<br>Annual Membersh<br>ACTIVE<br>Request Cancellation                                                           | Annual Dues                                                                          | Registration Date<br>02/26/2024<br>Recurring Amount<br>Is 145.00 USD<br>Billing Cycle<br>Annually<br>Next Due Date<br>04/01/2025<br>Payment Method<br>MasterCard Visa Discover |
|                                                       |                                                      | Senior Rate<br>Associate Memberships<br>Junior Memberships<br>Paper Newsletter<br>Pay NRA Dues Adult<br>Pay NRA Dues Junior | No<br>0 x \$25.00 USD<br>0 x \$10.00 USD<br>No<br>0 x \$45.00 USD<br>0 x \$15.00 USD | Verify this - we strive<br>for perfection,<br>but can't be a<br>Glock all the time.                                                                                            |

Figure 11 Product Details Page

 If you need a change, go back to Portal Home and use "Open New Ticket" (shown in Figure 7) to let us know. The membership team will get that done and reply as soon as possible (give us a few days although it may be much quicker.)

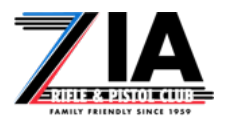

5. Either way, click on **Portal Home** to get back there.

#### Adding a Payment Method to Your Account

- Once everything is complete and correct to your satisfaction, it is time to add a payment method (credit/debit card) to your account. The system will try to use whatever card you save to your account to automatically pay for your membership starting 2 weeks before it is due. Note: your card number is not stored on our server. We only store an encrypted token from the credit card processor, the expiration date, and the last 4 digits (to identify the card in correspondence.)
- There are multiple ways to get to the Add a Payment Method Page. One of the easiest is to click on the big green 
   Update
   Update
   Under your Name and Address to go to the Account Details page, where there is a big Payment Methods bar to the left of your Name (shown in Figure 8).
  - a. Another is to click "Billing" in the menu and choose Payment Methods
  - b. Another is to click "Hello, YOUR NAME!", and choose Payment Methods
- 3. The Payment Methods page looks like Figure 12 below. Click **Add New Credit Card** and do the normal things.

|                                                                     |           |                                                                 | Q Search our kno                | Q Search our knowledgebase |         |  |
|---------------------------------------------------------------------|-----------|-----------------------------------------------------------------|---------------------------------|----------------------------|---------|--|
| Home Membership                                                     | s 🔻 Terms |                                                                 | Hello, Christopher! 👻           |                            |         |  |
| Portal Home / Membership Portal / Account Details / Payment Methods |           |                                                                 |                                 |                            |         |  |
| Account     Account Details     Payment Methods     Contacts        | ^         | Payment Method<br>An overview of your pa<br>Add New Credit Card | ds<br>nyment methods and settin | gs.                        |         |  |
| Email History                                                       |           | Name                                                            | Description                     | Status                     | Actions |  |
|                                                                     |           |                                                                 | No payment metho                | ds have been created yet   |         |  |

Figure 12 Payment Methods

- 4. Of course you can pay with check or money order if you need to. Just go to **Portal Home** and **Open New Ticket** to let us know and we will get you fixed up!
- 5. You don't need the cart or to Check Out. The system will bill your card on March 18<sup>th</sup> (or later depending on when you get these steps done.) You will get emails from the system: an invoice and a receipt of payment. Lois will get your membership card in the mail once you are paid (it may take a hot second for her to get them all out when over 1000 members get renewed on March 18<sup>th</sup>.)